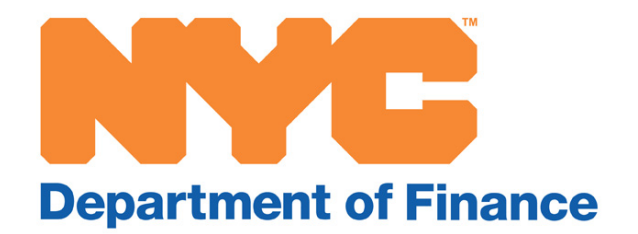

# Major Capital Improvements (MCI) Online Abatement Application User Guide

A step-by-step guide to applying for the MCI Abatement

December 2017

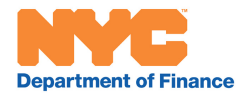

# Table of Contents

| How to File an MCI Abatement Application                    | 3  |
|-------------------------------------------------------------|----|
| Screen #1: MCI Property Search                              | 4  |
| Screen #2: MCI Property Search Results                      | 6  |
| Screen #3: MCI Application                                  | 88 |
| Create Application                                          | 8  |
| Enter Contact Information                                   | 9  |
| Notification of Authorized or Unauthorized Applicant Screen | 10 |
| Submit Proxy Form                                           | 10 |
| Review Application Number and Status                        | 12 |
| Edit or Browse Application                                  | 13 |
| Appendix: Mapping the MCI Application Process               | 14 |

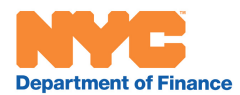

#### How to File an MCI Abatement Application

#### Step by Step Guide

This guide will help you complete and submit your online MCI tax abatement application.

There are three main screens you will navigate to complete the application process:

- SCREEN #1: MCI Property Search
- SCREEN #2: MCI Search Results
- SCREEN #3: MCI Application

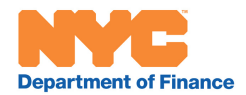

# SCREEN #1: MCI Property Search

Begin the MCI application by searching for your property at <u>www.nyc.gov/finance</u>.

|                            |                          | Department of F       | inance                 | GI Sele                                        | ect Language 🔻 Text-Si                                                                                    | ze   |
|----------------------------|--------------------------|-----------------------|------------------------|------------------------------------------------|----------------------------------------------------------------------------------------------------|------|
| n Payments                 | NYC Taxes Fines          | Ways to Save          | Sheriff/Courts         | About                                          | Search Q                                                                                                  |      |
| Ma                         | ajor Capital Imp         | rovements (I          | MCI) Property          | / Search                                       | ı                                                                                                    |      |
|                            | Enter                    | r a Borough-Block-    | Lot (BBL):             |                                                |                                                                                                    |      |
| If                         | you do not know your BBL | , click here to searc | h by address to retrie | ve the BBL.                                    |                                                                                                    |      |
|                            | Boroug<br>Block:         | h : 2 - BRONX         | ¥                      |                                                |                                                                                                    |      |
|                            | Lot:                     |                       |                        |                                                |                                                                                                    |      |
|                            |                          |                       |                        |                                                |                                                                                                    |      |
|                            |                          | SEARCH                |                        |                                                |                                                                                                    |      |
|                            |                          | Contact Us            |                        |                                                |                                                                                                    |      |
|                            |                          |                       |                        |                                                |                                                                                                    |      |
|                            |                          |                       |                        |                                                |                                                                                                    |      |
| Directory of City Agencies | Contact NYC Gover        | nment City Emj        | ployees                |                                                | Search                                                                                                    |      |
| Notify NYC                 | City Store               | Stay Co               | nnected                | d                                              | Jouron                                                                                                    |      |
| NYC Mobile Apps            | Maps                     | Residen               | t Toolkit              | City of N<br>NYC is a<br>of New Y<br>Privacy F | ew York. 2014 All Rights Reserved,<br>trademark and service mark of the C<br>ork<br>Policy. Terms of Use. | City |
|                            |                          |                       |                        |                                                |                                                                                                    |      |

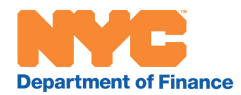

**Step 1**  $\rightarrow$  Enter your property's borough-block-lot (BBL) number.

Helpful hint: If you provide an incorrect BBL, you will see the following error message.

|            | Department of Finance                                                                                                    | GI Select Language V Text-Size |
|------------|----------------------------------------------------------------------------------------------------|--------------------------------|
| A Payments | NYC Taxes Fines Ways to Save Sheriff/C                                                                                                    | ourts About Search Q           |
|            | lajor Capital Improvements (MCI) Pro                                                                                                    | operty Search                  |
|            | Enter a Borough-Block-Lot (BBL):<br>If you do not know your BBL, click here to search by address<br>Borough : 2 - BRONX<br>Block: 12345<br>Lot: 1111<br>BBL was not found in our database.<br>Please enter a new BBL and try again<br>SEARCH<br>Contact Us | s to retrieve the BBL.         |

Helpful hint: If you do not know your BBL, you can search for it by clicking the link provided or visiting www.nyc.gov/bbl.

|        |                                                                                                    | Department of                                                                                                   | G s                        | elect Language 🛛 🔻 Text-Size |
|--------|----------------------------------------------------------------------------------------------------|----------------------------------------------------------------------------------------------------|----------------------------|------------------------------|
| n Payı | ments NYC Taxes                                                                                                    | Fines Ways to Save                                                                                              | Sheriff/Courts About       | Search Q                     |
|        | Property<br>To find a blog<br>number and s<br>Borough:<br>House Number<br>Street Name:<br>Apartment Num<br>(Enter for Condom) | Address Search  k and lot for a property, pleas street name below:  Bronx  r:  nber: iniums only) kote:  SEARCH | e enter the borough, house |                              |

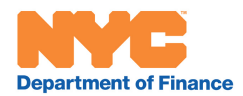

#### SCREEN #2: MCI Search Results

The search results screen will display all of the state-approved dockets for major capital improvements associated with your property.

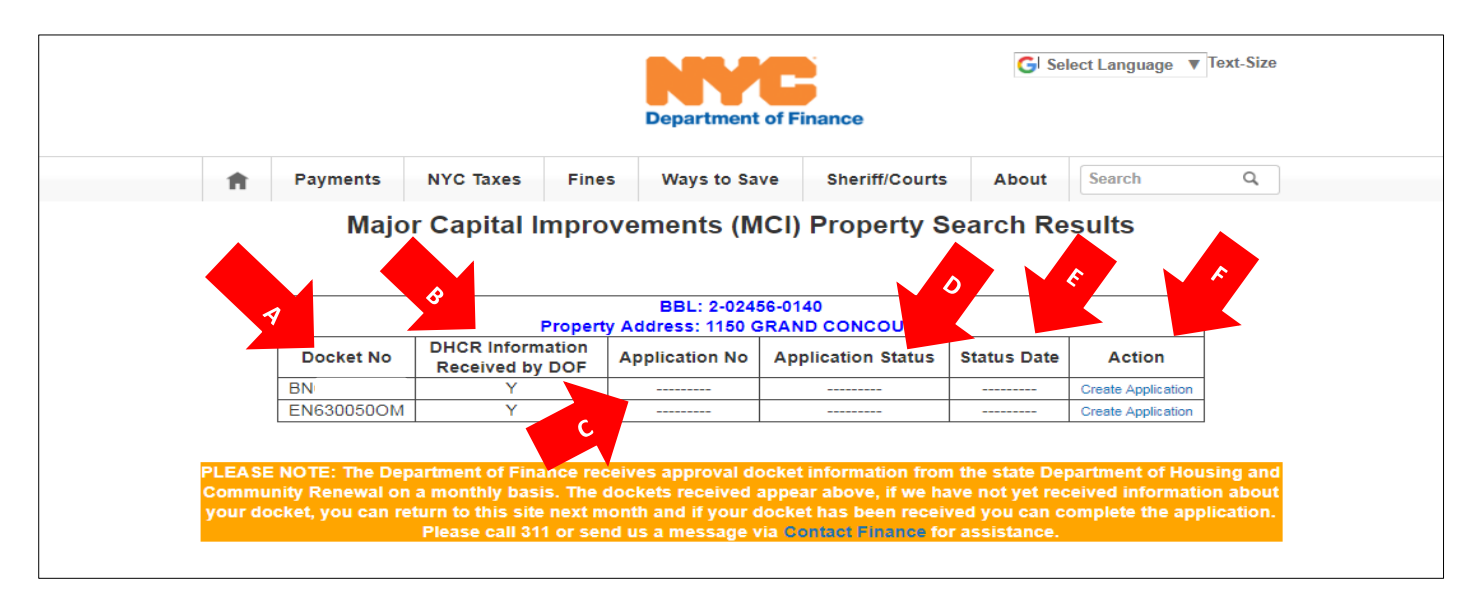

- A. <u>Docket Number</u>: All MCI orders received by the Department of Finance from the New York State Division of Housing are assigned docket numbers.
- B. <u>DHCR Information Received by DOF</u>: If there is a Y in this column, we have received information about the docket from the state, and you may proceed with your application. If this column is blank, we have not yet received information, and you will have to return at a later date to complete the application.
- C. <u>Application Number</u>: Once you submit your application, we will assign it a number.
- D. <u>Application Status</u>: Your application will have one of four statuses—submitted, awaiting authorization, approved, or rejected. "Awaiting authorization" means that the Department of Finance is reviewing your MCI Abatement Application Proxy Form, which you must submit if you do not own the property and are attempting to apply on the owner's behalf.
- E. <u>Status Date</u>: The date on which your status was determined.
- F. <u>Action</u>: The next step you can take in the process—create a new application, edit an existing application, or browse (review) a submitted application.

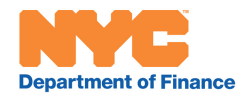

Helpful hint: Department of Finance records are updated monthly. If your search does not display any results (as in the example below), you may check again the following month or visit the Division of Housing and Community Renewal at <a href="https://apps.hcr.ny.gov/casestatus">https://apps.hcr.ny.gov/casestatus</a> to check the status of your MCI order.

| Payments       NYC Taxes       Fines       Ways to Save       Sheriff/Courts       About       Search       Q         Major Capital Improvements (MCI) Property Search Results         BBL:<br>Property Address: LORIMER STREET         Docket No       DHCR Information<br>Received by DOF       Application No       Application Status       Status Date       Action |   |           |             |         | Department of          | Finance            | G Select La | nguage 🔻 Text | t-Size |
|----------------------------------------------------------------------------------------------------|---|-----------|-------------|---------|------------------------|--------------------|-------------|---------------|--------|
| BBL:         Property Address:       LORIMER STREET         Docket No       DHCR Information<br>Received by DOF       Application No       Application Status       Status Date       Action                                                                                                    | Ħ | Payments  | NYC Taxes   | Fines   | Ways to Save           | Sheriff/Courts     | About Sear  | ch            | ٩      |
| Docket No         DHCR Information<br>Received by DOF         Application No         Application Status         Status Date         Action                                                                                                    |   |           |             | Propert | BBL:                   |                    |             |               |        |
| Docket No Received by DOF Application No Application Status Status Date Action                                                                                                    |   |           |             | Propert | BBL:<br>ty Address: LO | RIMER STREET       | 1           |               |        |
|                                                                                                    |   | Docket No | Received by | DOF     | Application No         | Application Status | Status Date | Action        |        |

| Case Status Inquiry                                                                                                    |          |            |                          |
|----------------------------------------------------------------------------------------------------|----------|------------|--------------------------|
| New York State Division of Housing and Community Kenewal                                                                                                    | Help     | Print      | Application Instructions |
| Home Page > Forms & Applications > Case Status                                                                                                    |          |            |                          |
| To search for a case, enter the docket number in the textbox and select the Search button. The information for that case, along with all related do                                                                                                  | cket num | bers, will | be displayed.            |
| Docket Number: Search Cancel                                                                                                    |          |            |                          |
| Use of this system for purposes other than those authorized by the New York State Division of<br>Housing and Community Renewal (DHCR) is prohibited. System usage may be monitored and/or audited.<br><b>Privacy Policy : Disclaimer : DHCR Home</b> |          |            |                          |

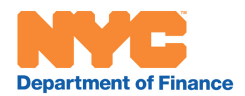

#### **SCREEN #3: MCI Application**

# Step 1 $\rightarrow$ Create Application

Use the "Create Application" link to begin your application for a particular docket.

| Payments                | NYC Taxes Fine                                      | ways to Sa                                        | ve Sheriff/Courts                                 | About       | Searc                        |
|-------------------------|-----------------------------------------------------|---------------------------------------------------|---------------------------------------------------|-------------|------------------------------|
| Major                   | r Capital Impro                                     | ovements (M                                       | ICI) Property S                                   | earch Re    | sults                        |
|                         |                                                     |                                                   |                                                   |             |                              |
|                         |                                                     |                                                   |                                                   |             |                              |
|                         | Propert                                             | BBL: 2-024<br>Address: 1150 0                     | 56-0140<br>GRAND CONCOURSE                        |             |                              |
| Docket No               | Propert<br>DHCR Information<br>Received by DOF      | BBL: 2-024<br>y Address: 1150 0<br>Application No | 56-0140<br>SRAND CONCOUR SE<br>Application Status | Status Date | Action                       |
| Docket No<br>BN630038OM | Propert<br>DHCR Information<br>Received by DOF<br>Y | BBL: 2-024<br>y Address: 1150 C<br>Application No | 56-0140<br>SRAND CONCOURSE<br>Application Status  | Status Date | Action<br>Create Application |

**Step 2**  $\rightarrow$  Review the prepopulated information. If any of the information is incorrect, you can request an update.

|                                     |                                              |                               |                    | epartment of F      | inance                      | G Select Language   ▼ Text-Size                 |
|-------------------------------------|----------------------------------------------|-------------------------------|--------------------|---------------------|-----------------------------|-------------------------------------------------|
| A                                   | Payments                                     | NYC Taxes                     | Fines              | Ways to Save        | Sheriff/Courts              | About Search Q                                  |
|                                     |                                              | Major Ca                      | apital Imp         | provement           | s (MCI) Appli               | cation                                          |
|                                     |                                              |                               | Docket             | Number : CS1        |                             |                                                 |
| Applicatio<br>Please en<br>Departme | ion has not been sub<br>nter required contac | omitted.<br>It information in | the boxes be       | low and click S     | ubmit Application b         | utton.                                          |
| BBL: 4-01                           | 12<br>Address: 79-06                         |                               |                    |                     |                             |                                                 |
| Property                            | Owner: OR                                    | P                             |                    |                     |                             |                                                 |
| If there is old                     | of Residential Units:                        | bwn here for your pr          | operty, you can as | k the Department of | Finance to correct the info | prmation by filing a <u>Request to Update</u> . |
| DHCR PR                             | lumber: CS1                                  |                               |                    |                     |                             |                                                 |
| Number o                            | of Residential Units:                        | : 96                          |                    |                     |                             |                                                 |
| Approved<br>The Depa                | d Cost: \$148<br>artment of Finance v        | vill verify inforn            | nation availab     | le before proces    | ssing this application      | on.                                             |

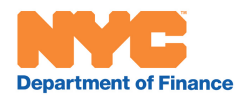

**Step 3**  $\rightarrow$  Enter your contact information. The required fields are marked with an asterisk.

After entering your contact information and any comments you would like us to review, click "Submit Application."

Your application will be validated against Department of Finance records to confirm that you are the property owner or have been authorized to submit the application on the property's behalf.

| The Department of Fina | ance will verify information available | e before processing this application. |
|------------------------|----------------------------------------|---------------------------------------|
| Property Owner/Repres  | sentative Contact Information          |                                       |
| Contact Organization : |                                        |                                       |
| Contact Last Name :    |                                        | Relationship to Owner : Select One    |
| Contact First Name :   |                                        |                                       |
| Street Address 1 :     |                                        |                                       |
| Street Address 2 :     |                                        |                                       |
| City :                 |                                        | * State : NY *                        |
| Zip Code :             | ·                                      |                                       |
| Email Address :        |                                        | *                                     |
| Phone Number:          | *                                      |                                       |
| Comments:              |                                        | 18                                    |
|                        | Back to y                              | Submit Application                    |
|                        | Dack to y                              | our property obtained rooting         |
|                        | Back to                                | o search other properties             |

Helpful hint: Your application will time out after one hour of inactivity. Be sure to finish your entry and submit your form if you plan to be away from your computer for some time.

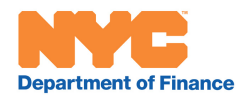

#### Step 4 → Notification

#### Authorized Applicant

You will receive a popup notification and an email confirmation if we are able to authenticate your contact information. This means that according to our records, you are the owner of the property or have been authorized to act on his or her behalf.

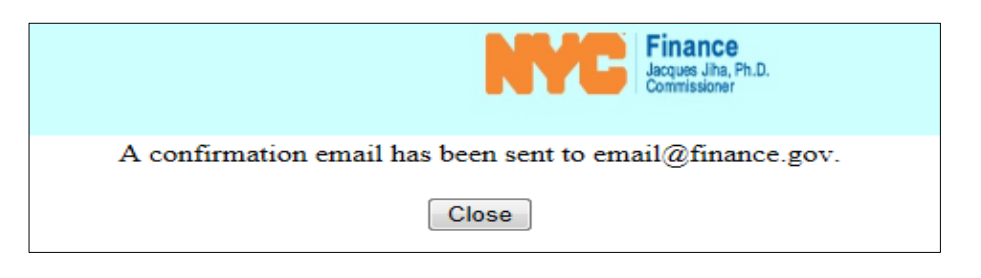

#### Unauthorized Applicant

If we cannot authenticate your contact information, you will be directed to a screen where you will be able to upload an MCI Proxy Form granting you permission to submit the abatement application on the property's owner behalf. (The form must be signed by the owner of the property.) A blank MCI Proxy Form was mailed to all parties referenced in the DHCR docket shortly after the docket's approval. The form can also be obtained online at <u>www.nyc.gov/?????????</u>.

| According to our records, you are not authorized to submit an MCI abatement application on behalf of this property.                                                                                                    |
|----------------------------------------------------------------------------------------------------|
| To proceed, you must submit an authorization form below. Once uploaded, you can complete the application and if the form is approved,                                                                                             |
| you will receive further instructions by email within 5 business days.                                                                                                    |
| Cancel and Return to Search Results.                                                                                                    |
| Borough-Block-Lot: 4-01279-0001-<br>Document No: CS110020OM<br>Application No: 0173410000004                                                                                                    |
| Click the button below to upload the proxy form to prove you have the right to submit the MCI application.<br>Once selected click the 'Upload' button to send the file to the Dept. of Finance and return to the MCI Application. |
| Choose File No file chosen Upload Proxy Cancel                                                                                                    |

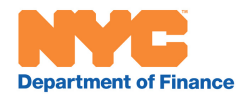

# Once the signed MCI Proxy Form is uploaded, you will proceed to another contact information screen.

|                                                                    | Major Capital Improvements (MCI) Authorizaton Form                                                                                                    |
|--------------------------------------------------------------------|----------------------------------------------------------------------------------------------------|
|                                                                    | Docket Number : CS110020OM                                                                                                    |
| Application Number:                                                | 0173410000004                                                                                                    |
| Application Status<br>According to New Yo<br>not authorized to sub | rk City Department of Finance and New York State Division of Housing and Community Renewal records, you are<br>mit a tax abatement application on behalf of this property.                                                                                                    |
| Major Capital Improv                                               | ements tax abatement on the owner's behalf.                                                                                                    |
| Department of Finance                                              | e Property Information                                                                                                    |
| BBL: 4-01279-0001                                                  |                                                                                                    |
| Property Address: 7                                                | 9-06 35 AVENUE                                                                                                    |
| Property Owner/Repr                                                | esentative Contact Information                                                                                                    |
| Contact Last Name :                                                | TESTER Relationship to Owner : Owner                                                                                                    |
| Contact First Name :                                               | TEST *                                                                                                    |
| Contact Organization                                               | :NY WATER COMPANY                                                                                                    |
| Email Address :                                                    | SAUNDERSNØFINANCE NYC GOV                                                                                                    |
| Phone Number:                                                      | 212 - 291 - 4234 *                                                                                                    |
|                                                                    | By clicking below, I attest that I own this property or have been<br>authorized by its owner to submit an MCI abatement application on the<br>property's behalf. I understand that the willful making of any false<br>statement of material fact herein will subject me to the provisions of<br>the law relevant to the making and filing of false instruments and will<br>render this application null and void.<br>Submit Authorization<br>Back to your property search results |

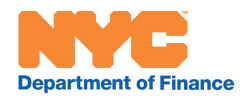

**Step 5**  $\rightarrow$  Note the number assigned to your application. If you submitted a proxy form, your application status will be "Awaiting Authorization" until your contact information is validated.

| Major Capital Improvements (MCI) Property Search Results |                                     |                  |                        |             |                    |  |  |
|----------------------------------------------------------|-------------------------------------|------------------|------------------------|-------------|--------------------|--|--|
|                                                          |                                     | BBL: 4-01        | 279-0001               |             |                    |  |  |
|                                                          | P                                   | roperty Address: | 79-06 35 AVENUE        |             |                    |  |  |
| Docket No                                                | DHCR Information<br>Received by DOF | Application No   | Application Status     | Status Date | Action             |  |  |
| CS110020OM                                               | Y                                   | 0173410000004    | Awaiting Authorization | 12/07/2017  | Browse Application |  |  |
|                                                          |                                     | 1                |                        |             |                    |  |  |

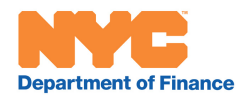

### Step 6 (optional) →Edit or Browse Your Application

#### Edit Application

You may edit your application before the Department of Finance approves or denies it. Your application can be edited as long as its status is "Submitted."

| Major Capital Improvemen         | ts (MCI) Pro                                                                             | perty Search F                                                                                                    | Results                                                                                                    |                                                                                                    |
|----------------------------------|------------------------------------------------------------------------------------------|----------------------------------------------------------------------------------------------------|----------------------------------------------------------------------------------------------------|----------------------------------------------------------------------------------------------------|
| BBL<br>Property Addr             | : 4-07670-0002<br>ress: 223-02 65 AV                                                     | ENUE                                                                                                    |                                                                                                    |                                                                                                    |
| DHCR Information Received by DOF | Application No                                                                           | Application Status                                                                                                    | Status Date                                                                                                    | Action                                                                                                    |
| N                                | 0160320000005                                                                            | Submitted                                                                                                    | 02/01/2016                                                                                                    | Edit Application                                                                                                    |
|                                  | Major Capital Improvemen<br>BBL<br>Property Add<br>DHCR Information Received by DOF<br>N | Major Capital Improvements (MCI) Pro         BBL: 4-07670-0002         Property Address: 223-02 65 AVI         DHCR Information Received by DOF         N       0160320000005 | Major Capital Improvements (MCI) Property Search R         BBL: 4-07670-0002         Property Address: 223-02 65 AVENUE         DHCR Information Received by DOF         Application No       Application Status         N       0160320000005       Submitted | Major Capital Improvements (MCI) Property Search Results         BBL: 4-07670-0002         Property Address: 223-02 65 AVENUE         DHCR Information Received by DOF       Application No       Application Status       Status Date         N       0160320000005       Submitted       02/01/2016 |

#### Browse Application

Once your application has been approved or rejected, you may browse (review) it, but no further changes will be accepted. (This is also true of applications whose status is "Awaiting Authorization.")

|            | Major Capital Improvemen         | nts (MCI) Pro                       | operty Search      | Results     |                   |
|------------|----------------------------------|-------------------------------------|--------------------|-------------|-------------------|
|            | BBI<br>Property A                | L: 1-00394-0041<br>ddress: 183 AVEN | IUE C              |             |                   |
| Docket No  | DHCR Information Received by DOF | Application No                      | Application Status | Status Date | Action            |
| CX410067OM | Y                                | 0160320000001                       | Approved           | 02/01/2016  | Browse Applicatio |
| CX410067BB | Ν                                | 0160320000002                       | Rejected           | 01/15/2016  | Browse Applicatio |

The application's status and status date are also available on the MCI Application screen.

|   | Major Capital Improvements (MCI) Application                                                                                                    |
|---|----------------------------------------------------------------------------------------------------|
|   | Docket Number : CS110020OM                                                                                                    |
|   | Application Number: 0173410000004                                                                                                    |
|   | Application Status                                                                                                    |
|   | Application Submitted on: 12/07/2017 . Please check back in three weeks for an update on your application.                                                         |
| / | Department of Finance Property Information                                                                                                    |
|   | BBL: 4-01279-0001                                                                                                    |
|   | Property Address: 79-06 35 AVENUE                                                                                                    |
|   | Property Owner: QLQ CORP                                                                                                    |
|   | Number of Residential Units: 96                                                                                                    |
|   | If there is old or wrong information shown here for your property, you can ask the Department of Finance to correct the information by filing a Request to Update. |
|   | DHCR Property Information                                                                                                    |
|   | Docket Number: CS110020OM                                                                                                    |

13 MCI Abatement Application Online User Guide (DRAFT) v.3 (12122017)

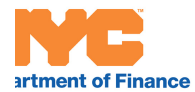